#### ·IIIII CISCO

## **High Availability**

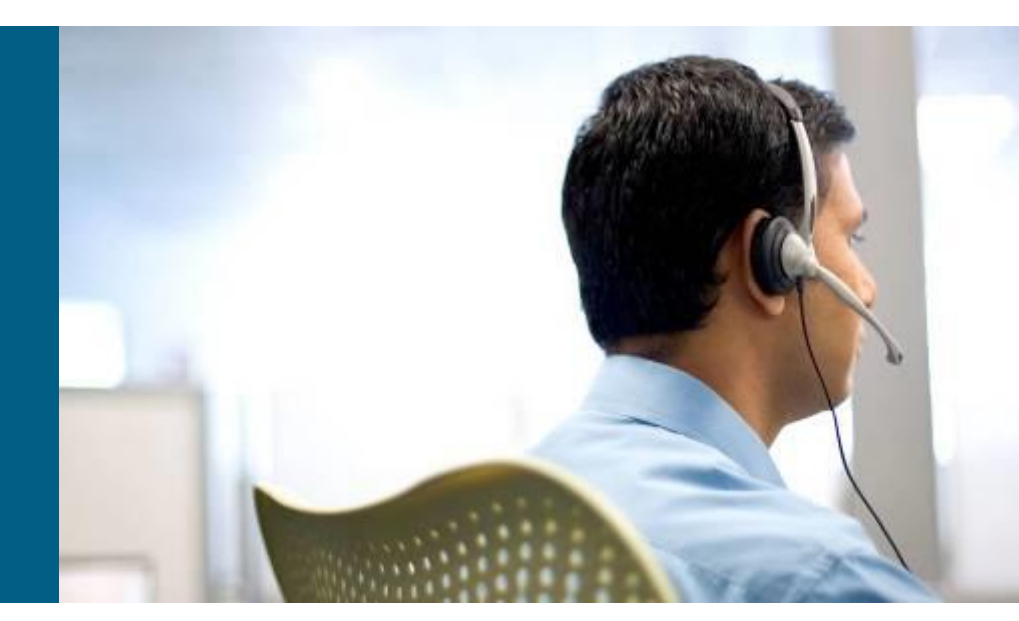

**SWITCH Module 9** 

#### Agenda

- StackWise
- Virtual System Switching
- Redundant Processor Supervisor
- Server Load Balancing
- BiDirectional Forwarding

# **Resiliency for High Availability**

- High availability is implemented with the following components
  - Network-level resiliency
    - Redundant links
    - Redundant devices
    - Power redundancy
    - Fast convergence
  - System-level resiliency
    - Integrated hardware resiliency
    - Redundant power supply
    - Stackable switches

#### Management and monitoring

Detection of failure

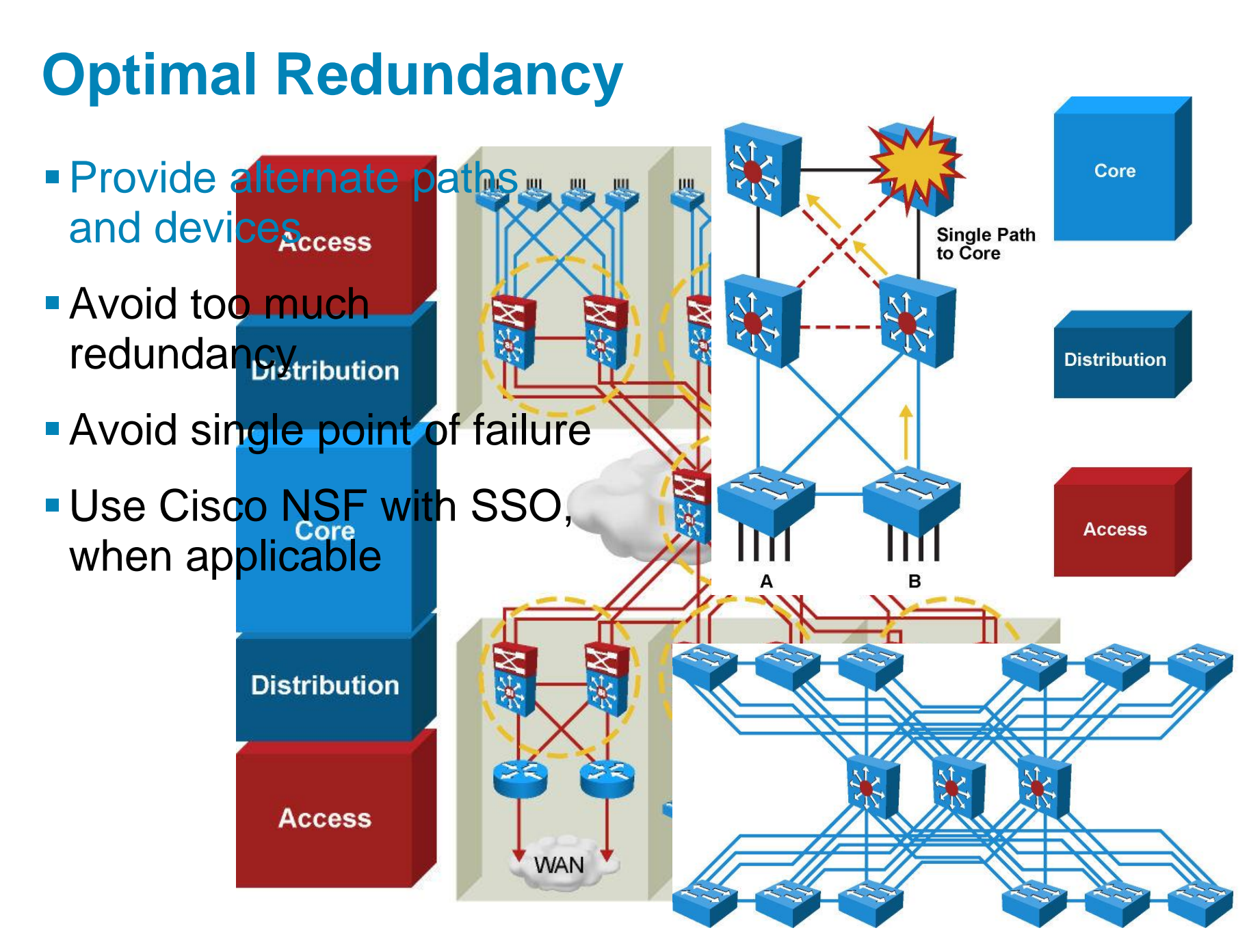

#### 

#### StackWise

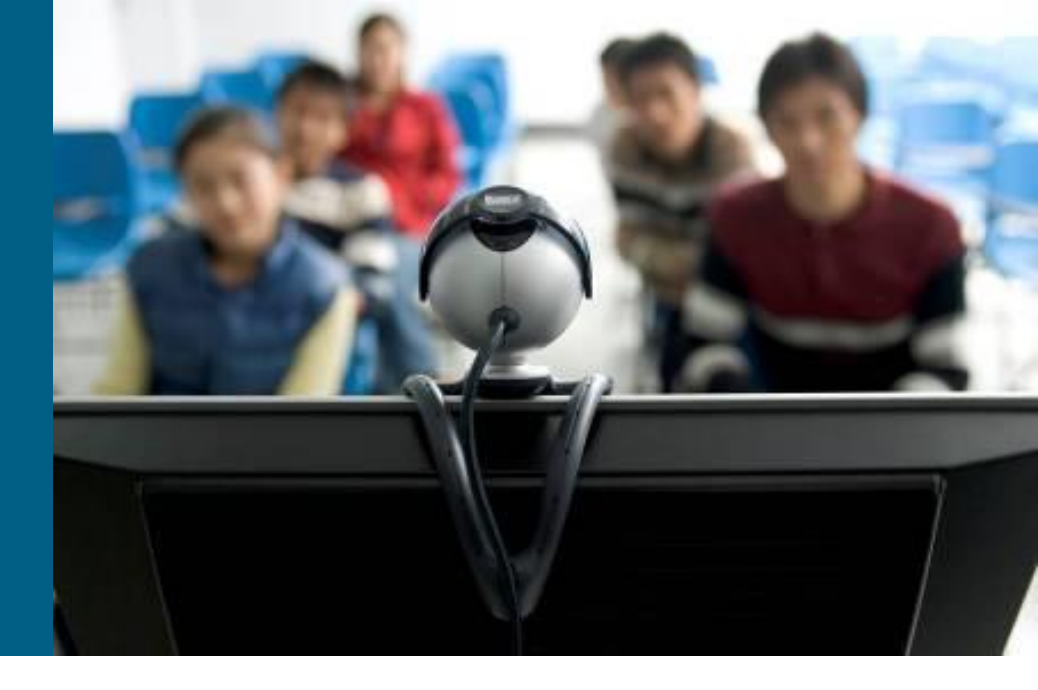

#### What Is StackWise?

- Cisco StackWise technology provides a method for collectively utilizing the capabilities of a stack of switches.
- Configuration and routing information is shared by every switch in the stack, creating a single switching unit.
- Switches can be added to and deleted from a working stack without affecting performance.

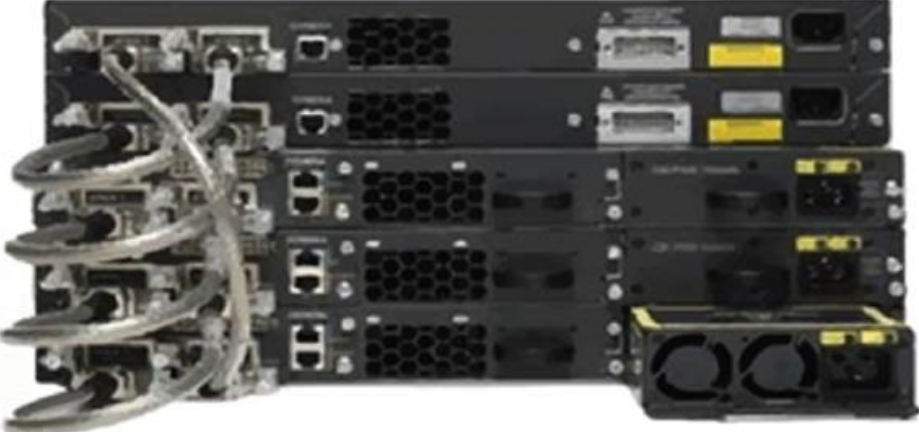

The stack is managed as a single unit by a master switch, which is elected from one of the stack member switches.

#### **StackWise Details**

- Each stack of switches has a single IP address and is managed as a single object.
- This allows each switch in the stack to share the same network topology, MAC address, and routing information.
- Catalyst 3750-E, 3750-X, and 3850 series switches support StackWise and StackWise Plus.
- StackWise Plus is an evolution of StackWise. StackWise Plus supports local switching, so locally destined packets need not traverse the stack ring.
- Catalyst 3850 series supports StackWise-480 with improved 480-Gbps stacking. Catalyst 2960-S series supports FlexStack, aStackWise-based feature tailored for Layer 2 switches. FlexStack is limited to four stacked switches.

#### **StackWise Benefits**

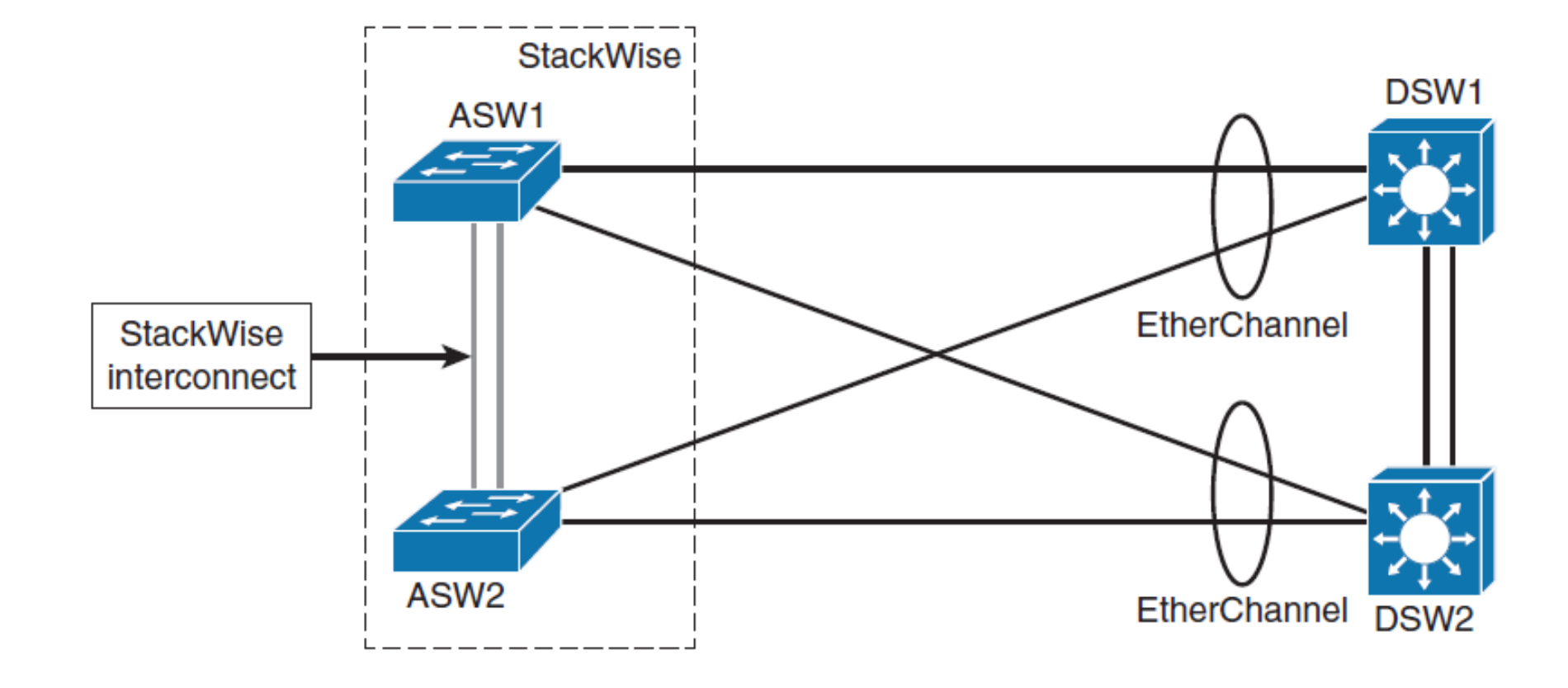

#### **Verifying StackWise**

| Switch1# show switch                     |        |                |              |         |               |  |  |  |
|------------------------------------------|--------|----------------|--------------|---------|---------------|--|--|--|
| Switch/Stack Mac Address: 0013.6075.7280 |        |                |              |         |               |  |  |  |
|                                          |        |                |              |         |               |  |  |  |
| Switch#                                  | Role   | Mac Address    | Priority H/W | Version | Current State |  |  |  |
| *1                                       | Master | 0013.6075.7280 | 1            | 0       | Ready         |  |  |  |
| 2                                        | Member | 0013.60e1.1800 | 1            | 0       | Ready         |  |  |  |

| Switch1# show switch stack-ports |        |        |  |  |
|----------------------------------|--------|--------|--|--|
| Switch #                         | Port 1 | Port 2 |  |  |
|                                  |        |        |  |  |
| 1                                | Ok     | Ok     |  |  |
| 2                                | Ok     | Ok     |  |  |

#### Virtual Switching System

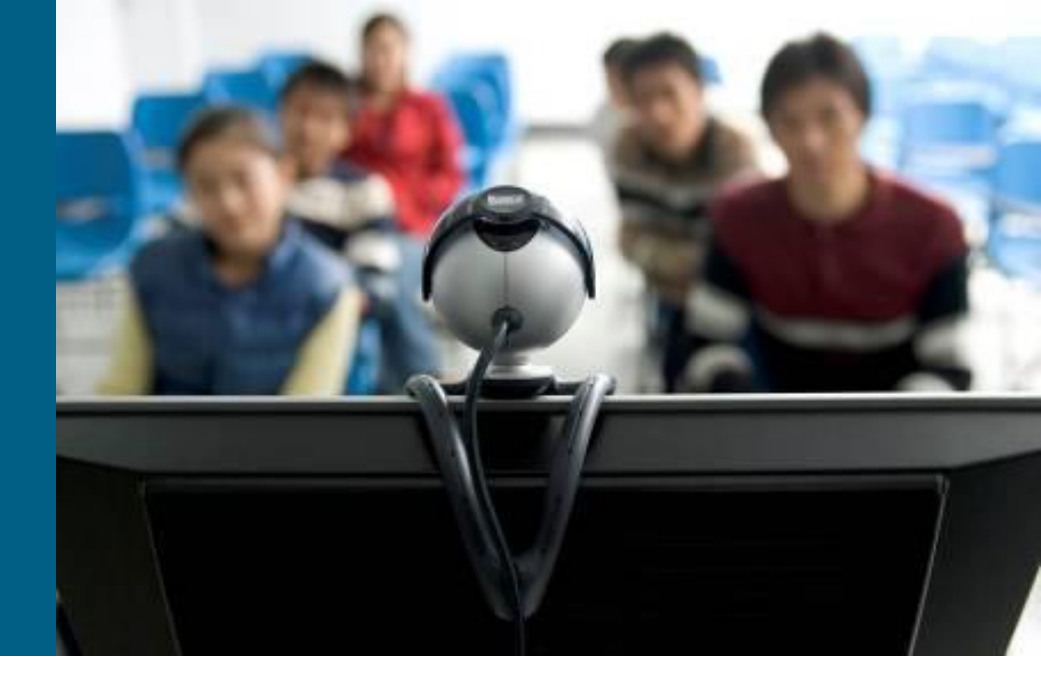

#### What Is VSS?

- Virtual Switching System (VSS) is a network system virtualization technology that combines a pair of Catalyst 4500 or 6500 series switches into one virtual switch, increasing the operational efficiency, boosting nonstop communications, and scaling the system bandwidth capacity.
- The VSS simplifies network configuration and operation by reducing the number of Layer 3 routing neighbors and by providing a loop-free Layer 2 topology.

#### What Is VSS?

- The VSL is made of up to eight 10 Gigabit Ethernet connections bundled into an EtherChannel.
- VSL carries the control plane communication between the two VSS members, in addition to regular data traffic.
- Once the VSS is formed, only the control plane of one of the members is active. The data plane and switch fabric of both members are active.
- Both chassis are kept in sync with the interchassis SSO mechanism, along with NSF to provide nonstop communication even in the event of failure of one
   Virtual Switching Link

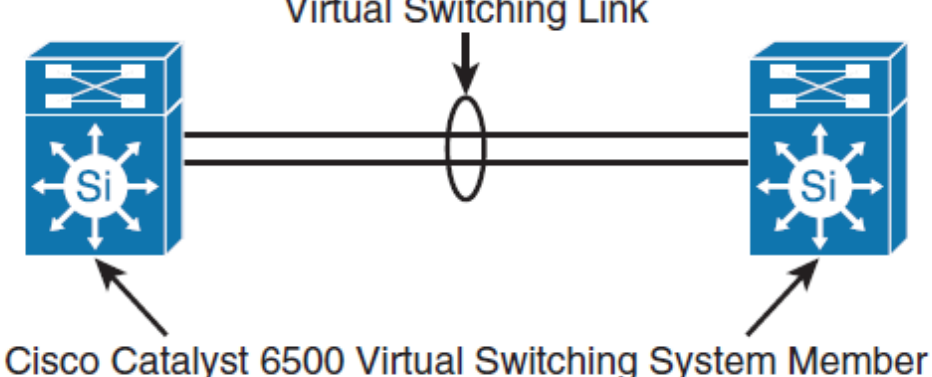

#### **VSS Benefits**

- VSS increases operational efficiency by reducing switch management overhead and simplifying the network.
- It provides a single point of management, IP address, and routing instance.
- Neighbors see the VSS as a single Layer 2 switching or Layer 3 routing node, thus reducing the control protocol traffic.
- VSS provides a single VLAN gateway IP address, removing the need for the first-hop redundancy protocol (HSRP, VRRP, GLBP),
- Multichannel EtherChannel (MEC) allows you to bundle links to two physical switches in VSS, creating a loop-free redundant topology without the need for STP.
- Interchassis stateful failover results in no disruption to applications that rely on network state information.
- VSS eliminates Layer 2 / Layer 3 protocol reconvergence if a virtual switch member fails, resulting in deterministic subsecond virtual switch recovery.

#### **VSS Benefits**

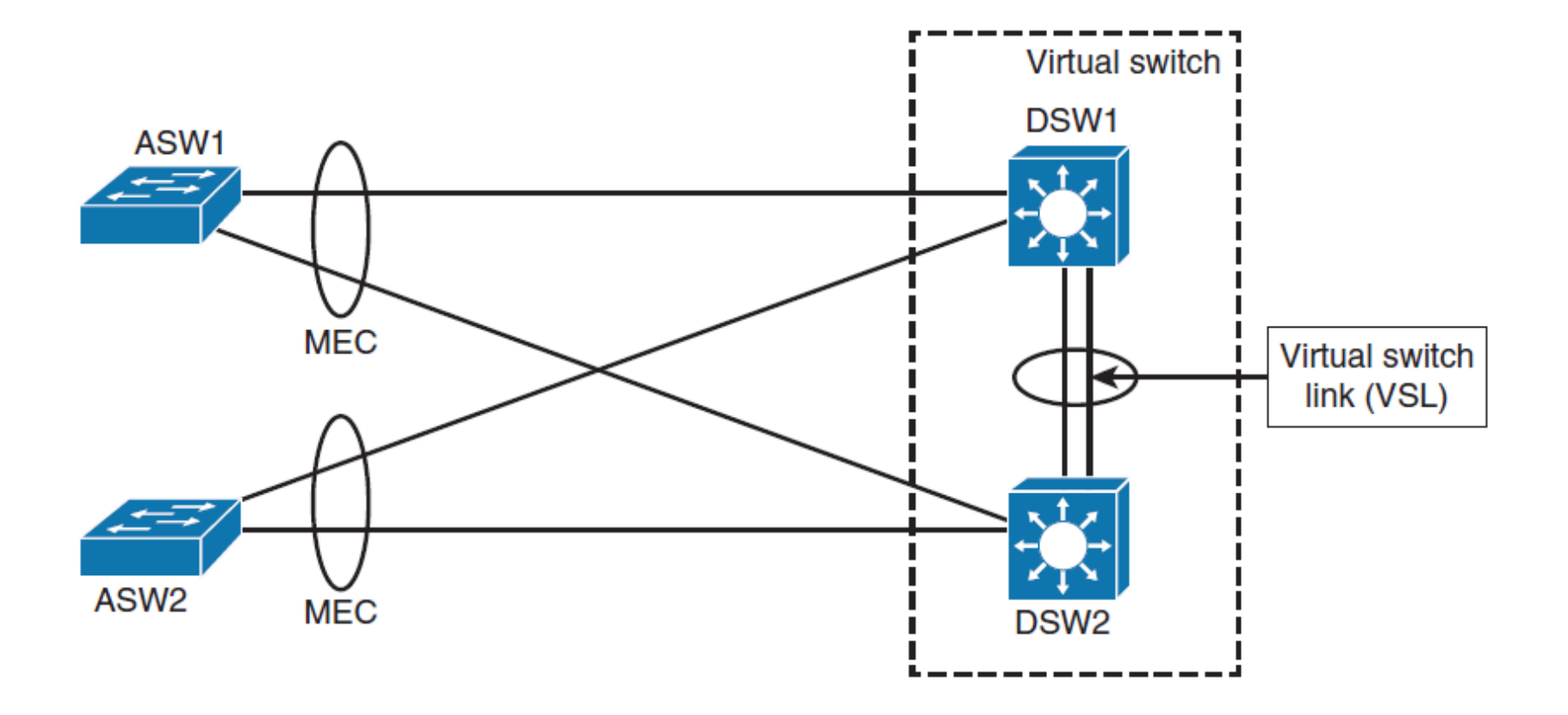

# **Verifying VSS**

To verify the status of VSS configuration, use the following commands:

- show switch virtual
- show switch virtual link
- show switch virtual role
- show switch virtual link port-channel

```
Switch1# show switch virtual
Switch mode : Virtual Switch
Virtual switch domain number : 1
Local switch number : 1
Local switch operational role : Virtual Switch Active
Peer switch number : 2
Peer switch operational role : Virtual Switch Standby
```

#### Varifying VCI

Switch1# show switch virtual link
VSL Status : UP
VLS Uptime : 7 weeks, 4 days, 31 minutes
VSL SCP Ping : Pass
VSL ICC Ping : Pass
VSL Control Link : Tel/5/5
VSL Encryption : Configured Mode - Off, Operational Mode - Off

```
Switch1# show switch virtual link port-channel
Flags: D - down P - bundled in port-channel
      I - stand-alone s - suspended
      H - Hot-standby (LACP only)
      R - Layer3 S - Layer2
      U - in use N - not in use, no aggregation
      f - failed to allocate aggregator
      M - not in use, no aggregation due to minimum links not met
      m - not in use, port not aggregated due to minimum links not met
      u - unsuitable for bundling
      d - default port
      w - waiting to be aggregated
Group Port-channel Protocol Ports
        ----+
     Po2(RU) - Te1/5/4(P) Te1/5/5(P)
2
                 - Te2/5/4(P) Te2/5/5(P)
3
     Po3 (RU)
```

#### Redundant Switch Supervisors

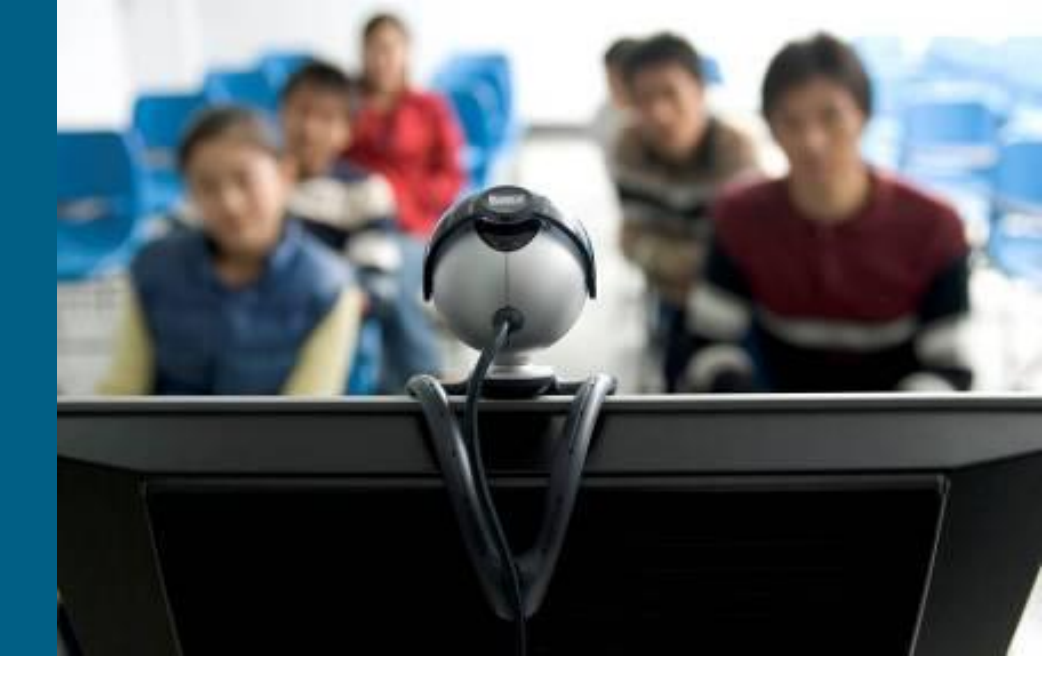

#### **Redundancy Features**

- Redundancy of Supervise Engines
  - Route Processor Redundancy
  - Route Processor Redundancy+
  - Stateful SwitchOver
  - Non-Stop Forwarding with SSO
- Available ONLY on Catalyst 4500/6500

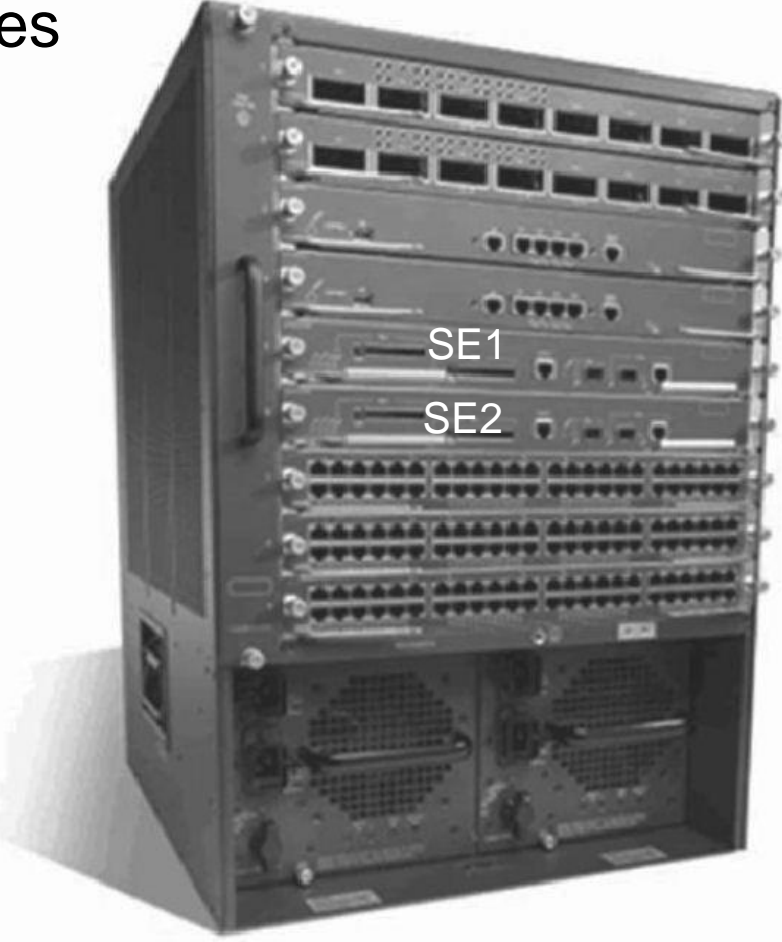

#### **Supervisor Redundancy Modes**

| Redundancy Mode | Behavior When Active Module Fails                                                    | Failover Time |  |
|-----------------|--------------------------------------------------------------------------------------|---------------|--|
| RPR             | The standby module reloads every other module, initializes all supervisor functions. | > 2 minutes   |  |
| RPR+            | The standby module finishes initializing without reloading other modules.            | > 30 seconds  |  |
| SSO             | The standby module is already initialized.                                           | > 1 second    |  |

- Redundant supervisor modules can be configured in several modes.
- Redundancy mode limits the standby supervisor's state of readiness.
- SSO allows for NSF.

#### **Route Processor Redundancy (RPR)**

- With RPR, any of the following events triggers a switchover from the active to the standby Supervisor Engine
  - Route Processor (RP) or Switch Processor (SP) crash on the active Supervisor Engine
  - A manual switchover from the CLI
  - Removal of the active Supervisor Engine
  - Clock synchronization failure between Supervisor Engines

#### RPR+ enhances Supervisor redundancy compared to RPR

- Reduced switchover time (in the range of 30 seconds to 60 seconds)
- No reloading of installed modules (Because both the startup configuration and the running configuration stay continually synchronized)
- *RPR is not preferred any longer!*

## **Configuring and Verifying RPR**

To use RPR and change its mode RPR+ issue following:

Router(config)# redundancy Router(config-red)# mode rpr-plus

Type following command to verify RPR status:

```
Switch# show redundancy states
    my state = 13 -ACTIVE
    peer state = 1 -DISABLED
        Mode = Simplex
        Unit = Primary
        Unit ID = 1
Redundancy Mode (Operational) = Route Processor Redundancy Plus
Redundancy Mode (Configured) = Route Processor Redundancy Plus
Split Mode = Disabled
Manual Swact = Disabled Reason: Simplex mode
Communications = Down Reason: Simplex mode
```

## **Stateful Switchover (SSO)**

- Provides minimal Layer 2 traffic disruption during Supervisor switchover
- Redundant Supervisor starts up in fully initialized state and synchronizes with startup configuration and running configuration of active Supervisor
- Standby Supervisor in SSO mode keeps in sync with active Supervisor for all changes in hardware and software states for features supported via SSO
- Preferred solution replacing RPR!

#### **Features Supported by SSO**

- On Cat6500 switchover is between 1 to 3 seconds, on Cat4500 it is subsecond
- Protocols that are maintained synchronized by SSO
  - 802.3x (Flow Control)
  - 802.3ad (LACP) and PAgP
  - 802.1X (Authentication) and Port security
  - 802.3af (Inline power)
  - VTP
  - Dynamic ARP Inspection/DHCP snooping/IP source guard
  - IGMP snooping (versions 1 and 2)
  - DTP (802.1Q and ISL)
  - MST/PVST+/Rapid-PVST
  - PortFast/UplinkFast/BackboneFast /BPDU Guard and filtering
  - Voice VLAN
  - Unicast MAC filtering
  - ACL (VLAN ACLs, Port ACLs, Router ACLs)
  - QOS (DBL)
  - Multicast storm control/broadcast storm control
- Observe that mostly L2 remains synchronized, what about L3?

## **Configuring and Verifying SSO**

To use SSO issue following:

Router(config) # redundancy
Router(config-red) # mode sso

• IF mode is changed THEN standby is reset

Same command as for RPR could be used to verify SSO:

```
Switch# show redundancy states
    my state = 13 -ACTIVE
    peer state = 8 -STANDBY HOT
        Mode = Duplex
        Unit = Primary
        Unit ID = 2
Redundancy Mode (Operational) = Stateful Switchover
Redundancy Mode (Configured) = Stateful Switchover
        Split Mode = Disabled
        Manual Swact = Enabled
        Communications = Up
```

# Non-Stop Forwarding (NSF) with SSO

- Minimizes time that L3 network is by continuing to forward IP packets using CEF entries built from the old active SE
  - Zero or near zero packet loss
  - Supports BGP, EIGRP, OSPF, and IS-IS
  - Prevents route flapping
- How is it done?
  - Adjacencies must not be reset when switchover is complete; otherwise, protocol state is not maintained
  - FIB must remain unchanged during switchover
  - Current routes are marked as stale during restart and routes are refreshed after Cisco NSF convergence is complete
  - Switchover must be completed before dead or hold timer expires; otherwise, peers will reset the adjacency and reroute the traffic
  - Cisco NSF-capable routers are also aware about Cisco NSF-capable neigbours
- The most preferred solution replacing SSO!

# **Configuring NSF**

 NSF is an additional configuration option when SSO is enabled

• To configure NSF for OSPF, EIGRP, and IS-IS, use the:

Router (config-router) # nsf router-level

• To configure BGP for NSF support, use the:

Router(config-router)#
 bgp graceful-restart router-level

#### **Verifying NSF**

Switch# show ip bgp neighbors 192.168.200.1 BGP neighbor is 192.168.200.1, remote AS 200, external link BGP version 4, remote router ID 192.168.200.1 BGP state = Established, up for 00:01:23 Last read 00:00:17, hold time is 180, keepalive interval is 60 seconds Neighbor capabilities: Route refresh: advertised and received (new) Address family IPv4 Unicast:advertised and received Address family IPv4 Multicast:advertised and received Graceful Restart Capability: advertised and received Remote Restart timer is 120 seconds Switch# show ip ospf Routing Process "ospf 200" with ID 192.168.20.1 and Domain ID 0.0.0.1 Supports only single TOS(TOS0) routes Supports opaque LSA SPF schedule delay 5 secs, Hold time between two SPFs 10 secs Minimum LSA interval 5 secs. Minimum LSA arrival 1 secs Number of external LSA 0. Checksum Sum 0x0 Number of opaque AS LSA 0. Checksum Sum 0x0 Number of DCbitless external and opaque AS LSA 0 Number of DoNotAge external and opaque AS LSA 0 Number of areas in this router is 1. 1 normal 0 stub 0 nssa External flood list length 0 Non-Stop Forwarding enabled, last NSF restart 00:02:36 ago (took 34 secs) Area BACKBONE(0) Number of interfaces in this area is 1 (0 loopback)

#### **Routing Protocols and NSF**

 NSF enables continued forwarding of packets along known routes while routing protocol information is being restored during switchover

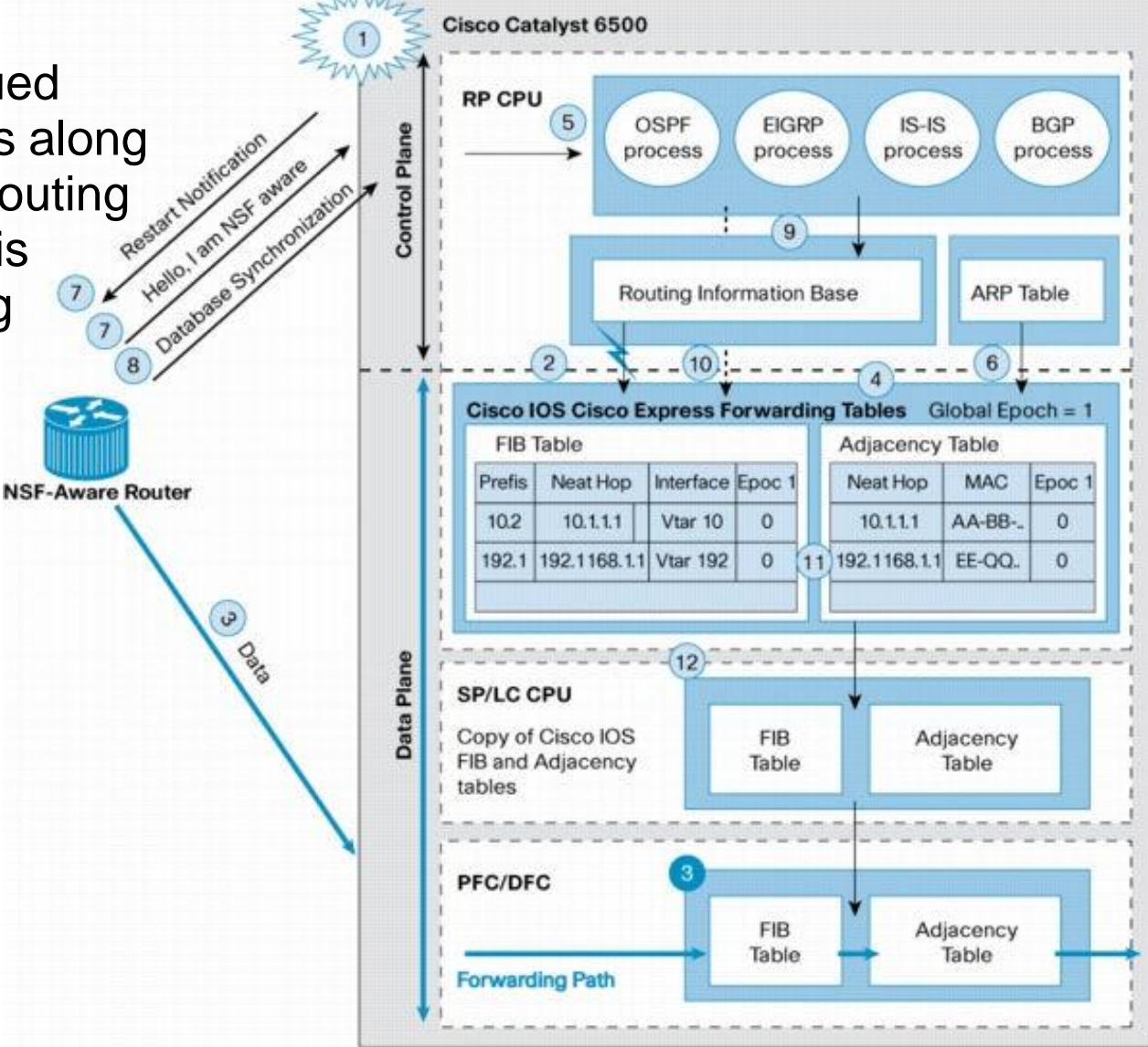

#### IOS Server Load Balancing

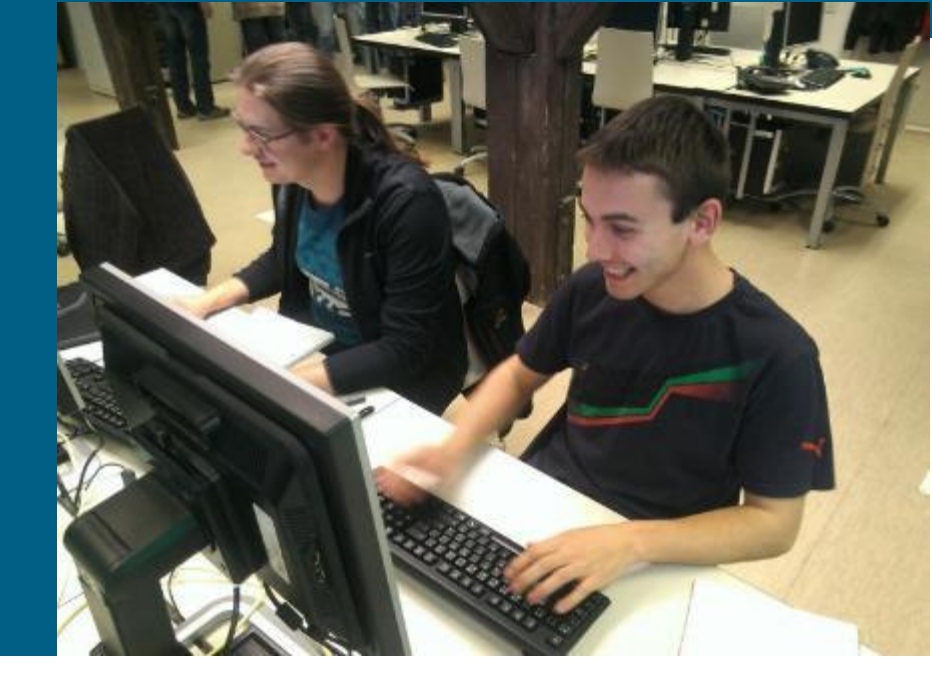

#### **Server Load Balancing**

- Available only on high-end platform i.e. Cat6500
- SLB provides load balancing for a server farm
  - According to L4 L7 information
  - SW
  - HW
    - Cisco Application Control Engine (ACE) module

Internet

IOS SI F

- Advantages
  - Reducing server load
  - Increased security real IP address is not visible
  - Reducing downtime (switch detects down servers)

Web Servers

3

#### **Virtual Server and Server Farm**

- Cisco IOS SLB enables users to represent a group of network servers (a server farm in a data center) as a single server instance so called virtual server
  - Balance the traffic and limit it to individual servers
  - Any request to virtual server is served by real servers

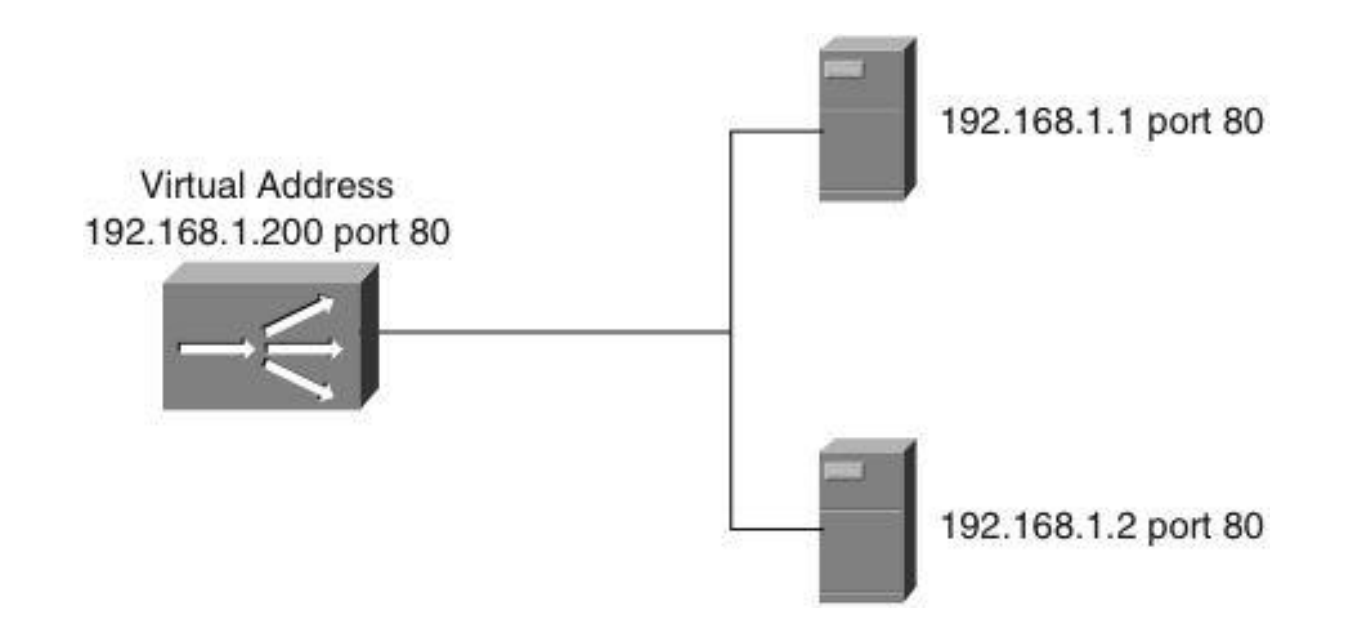

#### **Cisco IOS SLB modes**

#### Dispatched mode

- Each of the real servers is configured with the virtual server address as a loopback address or secondary IP address
- Packets are redirected to the real servers at the MAC layer
  - Packet targeted to the virtual IP address is encapsulated into the frame with MAC address corresponding to the real server IP address
- Servers must be in same network (Layer2 adjacent)

#### Directed mode

- Each of the real servers has own real IP address
- Server does not known virtual IP address of a server farm
- Packets are translated using NAT

#### **Configuring the Server Farm with Real Servers**

1) Define the server farm:

Switch(config) # ip slb serverfarm SERVERFARM-NAME

2) Associate the real server with the server farm:

Switch(config-slb-sfarm) # real A.B.C.D

3) Enable the real server in a server farm:

Switch(config-slb-real)# inservice

#### **Example: Server Farm**

- Two server farms in a data center, PUBLIC and RESTRICTED
- PUBLIC: three real servers: 10.1.1.1, 10.1.1.2 a 10.1.1.3
- RESTRICTED: two real servers: 10.1.1.20 a 10.1.1.21

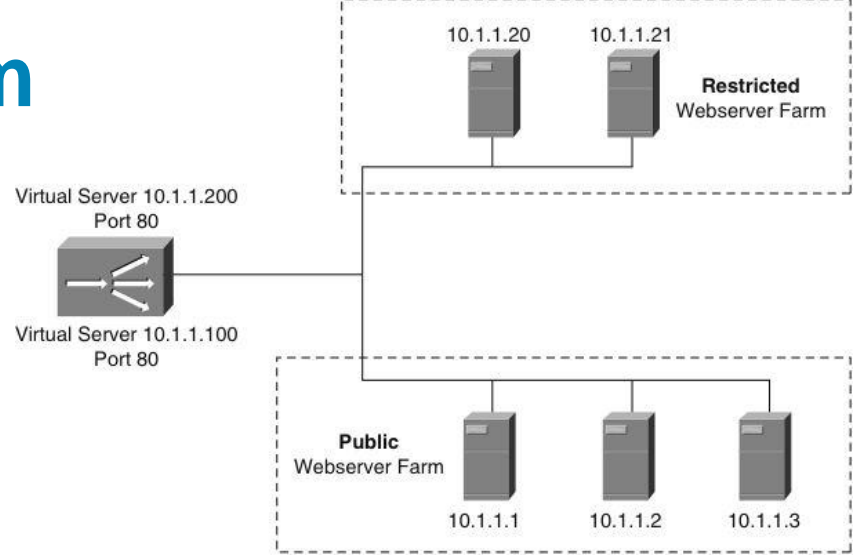

```
Switch(config)# ip slb serverfarm PUBLIC
Switch(config-slb-sfarm)# nat server ! Directed Mode
Switch(config-slb-sfarm)# real 10.1.1.1
Switch(config-slb-real)# inservice
Switch(config-slb-real)# real 10.1.1.2
Switch(config-slb-real)# real 10.1.1.3
Switch(config-slb-real)# inservice
!
Switch(config-slb-real)# inservice
!
Switch(config)# ip slb serverfarm RESTRICTED
Switch(config-slb-sfarm)# nat server ! Directed Mode
Switch(config-slb-sfarm)# real 10.1.1.20
Switch(config-slb-real)# inservice
Switch(config-slb-real)# inservice
```

## **SLB Verification**

- Displaying the status of the server farms
  - Associated servers
  - State of real servers
  - Load balancing mode

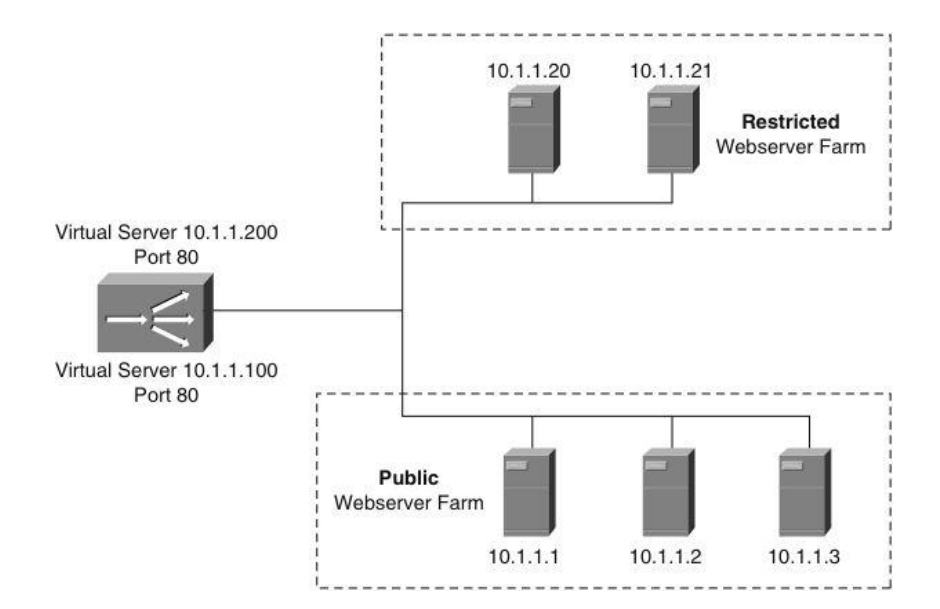

| Switch# show ip slb real       |            |        |              |      |  |  |
|--------------------------------|------------|--------|--------------|------|--|--|
| real                           | farm name  | weight | state        | cons |  |  |
|                                |            |        |              |      |  |  |
| 10.1.1.1                       | PUBLIC     | 8      | OPERATIONAL  | 0    |  |  |
| 10.1.1.2                       | PUBLIC     | 8      | OPERATIONAL  | 0    |  |  |
| 10.1.1.3                       | PUBLIC     | 8      | OPERATIONAL  | 0    |  |  |
| 10.1.1.20                      | RESTRICTED | 8      | OPERATIONAL  | 0    |  |  |
| 10.1.1.21                      | RESTRICTED | 8      | OPERATIONAL  | 0    |  |  |
| Switch# show ip slb serverfarm |            |        |              |      |  |  |
| server farm                    | predictor  | nat    | reals bind i | ld   |  |  |
| PUBLIC                         | ROUNDROBIN | none   | 3 0          |      |  |  |
| RESTRICTED                     | ROUNDROBIN | none   | 2 0          |      |  |  |

## **Configuring Virtual Servers**

1) Define the virtual server:

Switch(config)# ip slb vserver vserver-name

2) Configure the IP address of the virtual server:

```
Switch(config-slb-vserver)# virtual ip-address [network-mask]
{tcp | udp} [port-number | wsp | wsp-wtp | wsp-wtls | wsp-wtp-wtls]
[service service-name]
```

3) Associate the primary and secondary server farm to the virtual server:

Switch(config-slb-vserver)# serverfarm primary-servfarm-name
[backup backup-serverfarm-name [sticky]]

4) Enable the virtual server:

Switch(config-slb-vserver)# inservice

5) Specify the clients allowed to access the virtual server:

Switch(config-slb-vserver)# client ip-address network-mask

#### **Example: Virtual Servers**

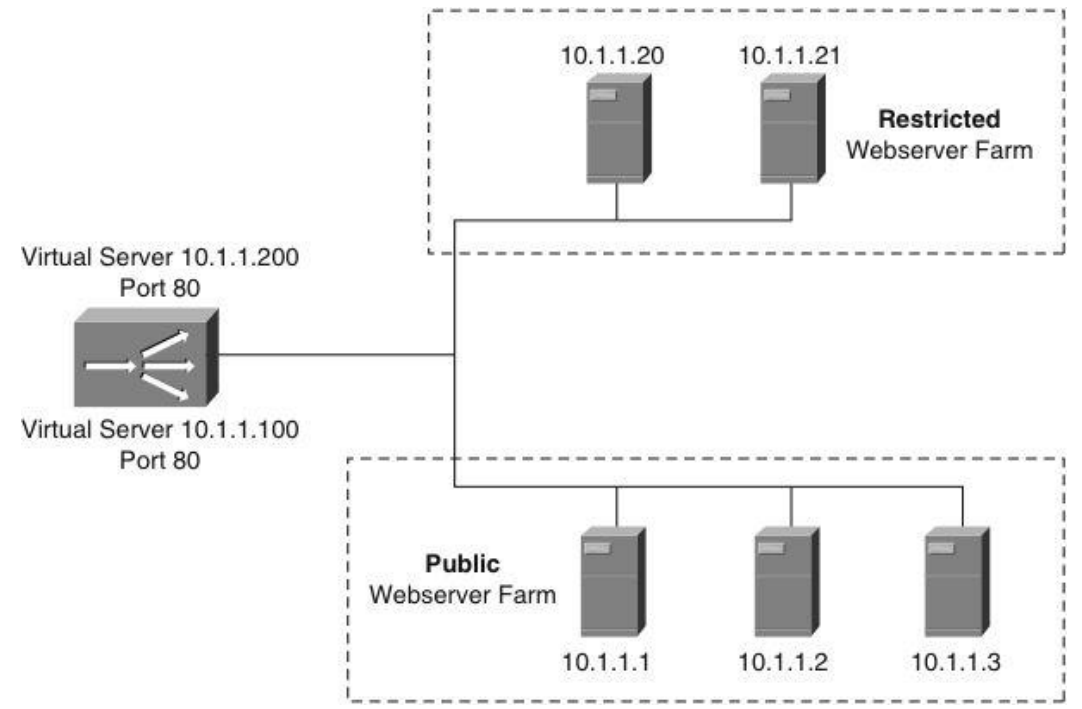

Switch(config)# ip slb vserver PUBLIC\_HTTP Switch(config-slb-vserver)# virtual 10.1.1.100 tcp www Switch(config-slb-vserver)# serverfarm PUBLIC Switch(config-slb-vserver)# inservice Switch(config)# ip slb vserver RESTRICTED\_HTTP Switch(config-slb-vserver)# virtual 10.1.1.200 tcp www Switch(config-slb-vserver)# client 10.4.4.0 255.255.255.0 Switch(config-slb-vserver)# serverfarm RESTRICTED Switch(config-slb-vserver)# inservice

#### **Virtual Server Verification**

| Switch# show ip slb vs<br>slb vserver prot                               | erver<br>virtual               | state                          | cons        |
|--------------------------------------------------------------------------|--------------------------------|--------------------------------|-------------|
| PUBLIC_HTTP TCP<br>RESTRICTED_HTTP TCP                                   | 10.1.1.100:80<br>10.1.1.200:80 | OPERATIONAL 0<br>OPERATIONAL 0 |             |
| ! Check the connection<br>Switch <b># show ip slb co</b><br>vserver prot | s<br>nnections<br>c client     | real                           | state nat   |
| RESTRICTED_HTTP TCP                                                      | 10.4.4.                        | 0:80 10.1.1.20                 | CLOSING non |

#### Troubleshooting

Display detailed info Information for an SLB Client

show ip slb connections client

Display the statistics

show ip slb stats

```
Switch# show ip slb connections client 10.4.4.0 detail
VSTEST_UDP, client = 10.4.4.0:80
state = CLOSING, real = 10.1.1.20, nat = none
v_ip = 10.1.1.200:80, TCP, service = NONE
client_syns = 0, sticky = FALSE, flows attached = 0
Switch# show ip slb stats
Pkts via normal switching: 0
Pkts via special switching: 6
Connections Created: 1
Connections Destroyed: 1
Connections Reassigned: 0
Zombie Count: 0
Connections Reused: 0
```

#### Bidirectional Forward Detection

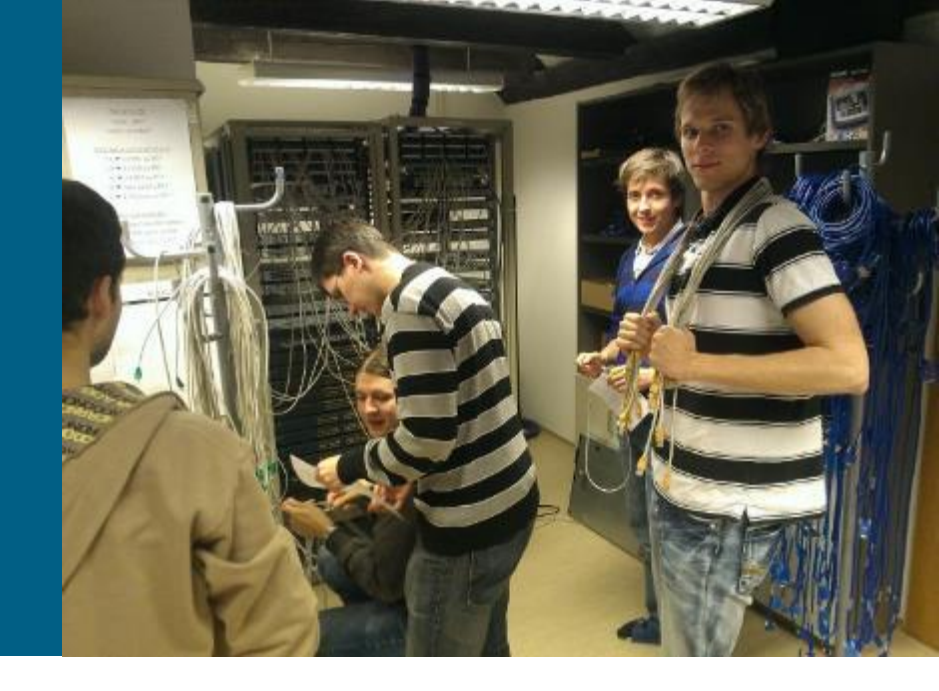

#### **Bidirectional Forwarding Detection**

#### • <u>RFC 5880</u>

- Bidirectional Forwarding Detection (BFD) provides a lowoverhead, short-duration method of detecting failures in the forwarding path between two adjacent routers
- Once a BFD session has been established and timer negations are complete, BFD peers send BFD control packets that act in the same manner as an IGP hello protocol to detect liveliness
- BFDv0 and BFDv1 do exist, both supported on Cisco boxes
- Prerequisites
  - CEF and IP routing enabled on all BFD neighbors
  - Each routing protocol MUST be configured to benefit from BFD
- <u>"Bidirectional Forwarding Detection", Cisco IOS Release 12.2SR</u>

#### **Features**

- BFD detects a failure, but the IGP/BGP/FHRP must take action to bypass a failed peer
- BFD can provide failure detection in less than one second
  - Reducing the IGP/BGP/FHRP timers can result in minimum detection timer of one to two seconds
- BFD can be used as a generic and consistent failure detection mechanism
- BFD can be less CPU-intensive
  - Some parts of BFD can be distributed to the data plane
  - Reduced IGP/BGP/FHRP timers exist wholly at the control plane

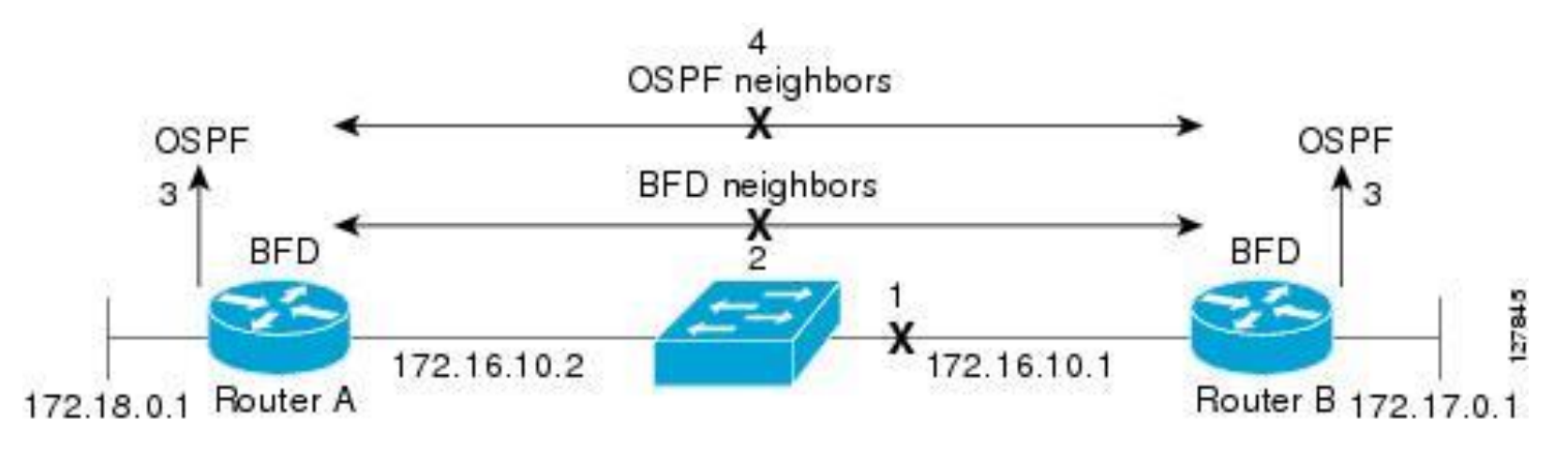

#### Configuration

• On interface issue following command:

Router(config-if)# bfd interval send-timer
 min rx receive-timer multiplier interval-multiplier

- Interval: period between two consecutive BFD control messages
- min\_rx: minimum interval between packets accepted from BFD peers
- multiplier: specifies the minimum number of consecutive packets that can be missed before a BFD session is declared down and neighbor dead (default is 3)

#### **Supported Protocols**

(conf-router) # bfd all-interfaces

#### IGP EIGRP (conf-router) # bfd interface OSPF (conf-if) # ip ospf bfd [disable] IS-IS (conf-if) # isis bfd [disable] EGP BGP (conf-router) # neighbor ip-address fall-over bfd FHRP (conf-if) # standby bfd HSRP VRRP (conf-if) # vrrp bfd

PIM

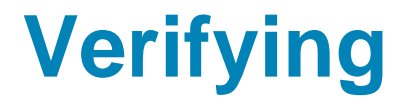

#### show ip bfd neighbors [detail]

| R1# show bfd neighbor |           |       |       |          |        |       |       |
|-----------------------|-----------|-------|-------|----------|--------|-------|-------|
| OurAddr               | NeighAddr | LD/RD | RH/RS | Holddowr | (mult) | State | Int   |
| 10.1.3.1              | 10.1.3.3  | 1/2   | Up    | 0        | (3)    | Up    | Fa0/1 |

#### **Example**

```
R1# show ip ospf neighbor
NeighborID Pri State
                         Dead Time Address Interface
2.2.2.2
           1 FULL/DR 00:00:37 10.1.2.2 FastEthernet0/0
3.3.3.3
           1 FULL/BDR 00:00:37 10.1.3.3 FastEthernet0/1
R1(config) # int fa 0/0
R1(config-if) # sh
19:52:13.115: %LINK-5-CHANGED: Interface FastEthernet0/0, changed state to
administratively down
R2#
19:52:42.643: %OSPF-5-ADJCHG: Process 1, Nbr 1.1.1.1 on FastEthernet0/0 from
FULL to DOWN, Neighbor Down: Dead timer expired
...
R1(config) #int fa 0/1
R1 (config-if) #shut
20:04:10.204: %OSPF-5-ADJCHG: Process 1, Nbr on FastEthernet0/1 from FULL to
DOWN, Neighbor Down: Interface down or detached
20:04:12.202: %LINK-5-CHANGED: Interface FastEthernet0/1, changed state to
administratively down
R3#
20:04:10.511: %OSPF-5-ADJCHG: Process 1, Nbr 1.1.1.1 on FastEthernet0/1 from
FULL to DOWN, Neighbor Down: BFD node down
```

# 

Slides adapted by Matěj Grégr and tuned by <u>Vladimír Veselý</u> partially from official course materials but the most of the credit goes to CCIE#23527 Ing. Peter Palúch, Ph.D.

The last update: 2016-11-02